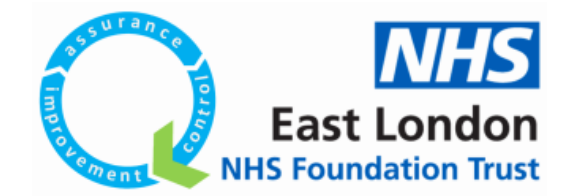

## How to register on **OLifeQI**

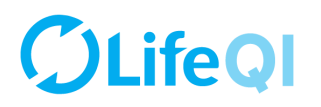

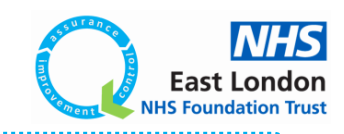

## Life QI

Life QI is an online project management tool for Quality Improvement projects. All of ELFT's projects are stored and managed on the platform. To access the platform, please follow the instructions below.

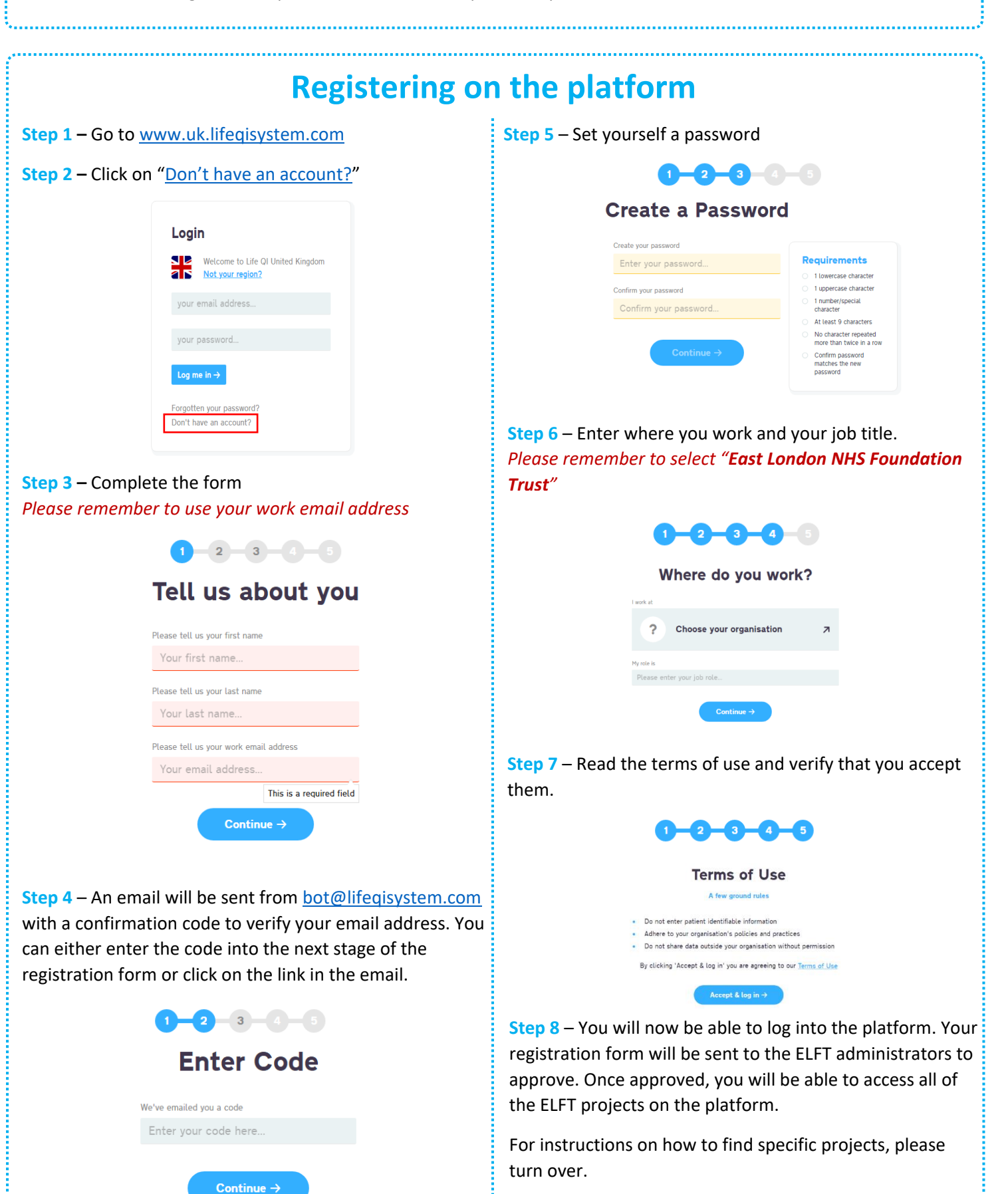

## **OLifeQI**

Projects

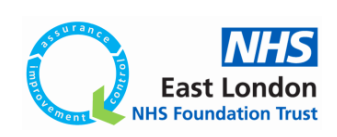

🔺 🚯

## **Finding ELFT projects**

Once ELFT administrators have approved your account, you will be able to access all the ELFT projects on the platform. To search for projects, follow the instructions below.

Step 1 – Log into the platform and then click on "Projects" from the menu on the left. Here is where you can access all the projects on the platform.

|   | <i>C</i> .                                                          | Projects                                                           | * 🔺 🙂                         |                |      |
|---|---------------------------------------------------------------------|--------------------------------------------------------------------|-------------------------------|----------------|------|
| Q |                                                                     | Projects                                                           | Search                        | (              | 2    |
|   | Start                                                               | Start a new project + IE Reports 🗈                                 | Active ✓ My Projects ✓ My Org | j's Projects   | V    |
|   | Projects     →       Programmes       Discussions                   | There is nothing in this list<br>Showing 1 to 0 of 0 Back to top ↑ |                               |                |      |
|   | Enta Reports<br>Dens Analytics<br>Groups<br>People<br>Organisations | Provided for you by <u>East London NHS Foundation Trust</u>        | Ierns Privacy &               | Icceptable use | Help |

The page will automatically default to showing you all the active projects you're linked to. If you are not part of any projects, nothing will appear here. You can use the filter options on the right to search for specific projects.

Step 2 – Click on the "My Projects" filter to get rid of it. Then click on the "My Org's Projects" to view all the projects that are taking place in ELFT.

| Projects                                                            |                                                                                                    | Search        |             |                         | Q                                                                                                    |
|---------------------------------------------------------------------|----------------------------------------------------------------------------------------------------|---------------|-------------|-------------------------|----------------------------------------------------------------------------------------------------|
| Start a nev                                                         | r project + 🗄 Reports 🗈                                                                                                    | Active 🗸      | My Projects | My Org's Projects 🗸     | $\nabla$                                                                                                    |
| 2.5                                                                 | TH Triage - CAMHS Improving Access and Flow         To reduce the average wait time from receipt of referral to decision made within front door team by 20% before December 2018.         Clusies Golding       # East London NHS Foundation Trust                                                                                                    |               |             |                         | $\rightarrow$                                                                                                    |
| 2.5                                                                 | Dream big: improving sleep on Lea Ward<br>To improve the quality of service user's sleep (according to the sleep quality index, and sleep diaries) by X amount, during admission on the ward, by July 20<br>Lea Ward, Mile End Hospital                                                                                                    | 118           |             |                         | ÷                                                                                                    |
|                                                                     | <ul> <li></li></ul>                                                                                                    |               |             |                         |                                                                                                    |
| 2.5                                                                 | To increase staff and patient engagement with the Limehouse Ward community meeting by 25% by August 2018.<br>Limehouse Ward                                                                                                    |               |             |                         | $\rightarrow$                                                                                                    |
|                                                                     |                                                                                                    |               |             |                         |                                                                                                    |
| Step 3                                                              | <ul> <li>You can now use the search bar to filter out specific projects.</li> </ul>                                                                                                    |               |             | * 4                     | 58                                                                                                    |
| Step 3<br>Projects<br>Project                                       | – You can now use the search bar to filter out specific projects.                                                                                                    | Morrison Ward |             | * 4                     | <ul><li>₽</li></ul>                                                                                                    |
| Step 3<br>Projects<br>Project<br>Start a new                        | - You can now use the search bar to filter out specific projects.                                                                                                    | Morrison Ward | My Projects | ★ 4 My Org's Projects ✓ |                                                                                                    |
| Step 3<br>Projects<br>Project<br>Start a new                        | - You can now use the search bar to filter out specific projects.  s  Project +  Reports  Reducing Incidents by Improving Relational Security on Morrison Ward To tower incidents of reported violence and aggression on Morrison ward by improving awareness of relational security. Morrison Ward, John Howard Centre  Complexed and Contre  Complexed and Co | Morrison Ward | My Projects | A My Org's Projects ✓   | <ul> <li>₽</li> <li>₽</li></ul> |
| Step 3<br>Projects<br>Project<br>Start a new<br>2.5<br>Showing 1 to | - You can now use the search bar to filter out specific projects.                                                                                                    | Morrison Ward | My Projects | ★ 4 My Org's Projects ✓ |                                                                                                    |